CRM INFO

How to configure caller recognition and screen-pop for:

# CarlT

Supported versions: CarIT CRM Contact replication method: CSV/Text export Screen pop method: Commandline

# Prerequisites

Using the SV-Tool supplied with CarIT, you can periodically schedule a CSV/Text export. The standard export "exportklantgegevens.csv" contains phone numbers with corresponding customer numbers. With the SV-Tool you can add additional customer fields to display in the notification. For support with creating the export file, you can contact your supplier.

# Notes

For outbound dialing, simply select a phone number and press <Pause> (default hotkey) to dial.

# **Configuration steps**

1) Start by clicking 'add recognition' in the <u>Recognition Configuration Tool</u> (this is done automatically if no configuration has yet been configured). From the list of applications, choose 'CarIT', as shown below.

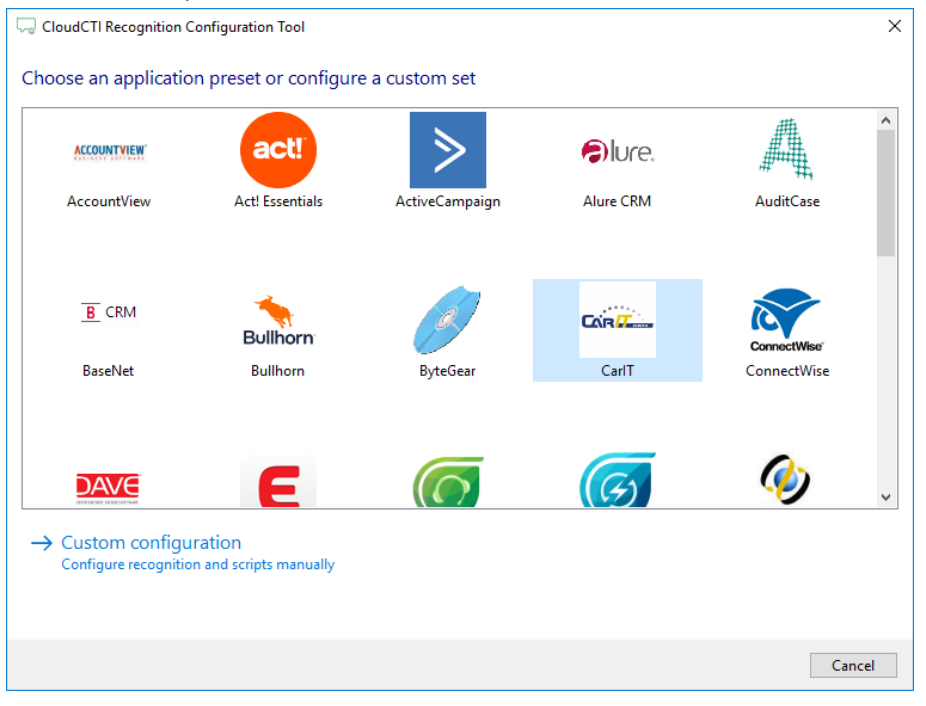

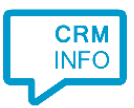

#### 2) Select the CarIT CSV/Text export file.

| 🖵 CloudCTI Recognition Configuration Tool | ×                |
|-------------------------------------------|------------------|
| Please select your CarlT export file      |                  |
| C:\Temp\EXPORTS\CarlT klantgegevens.csv   |                  |
| File read successfully                    |                  |
|                                           |                  |
|                                           |                  |
|                                           |                  |
|                                           |                  |
|                                           |                  |
|                                           |                  |
|                                           |                  |
|                                           |                  |
|                                           |                  |
|                                           |                  |
|                                           |                  |
|                                           |                  |
|                                           |                  |
|                                           |                  |
|                                           | Back Next Cancel |

3) The CTI Wizard automatically detected phone number columns. The content of these columns will be indexed for matching the phone number of an incoming call. Click 'next' to continue

|                             | infiguration Tool  | ×                |
|-----------------------------|--------------------|------------------|
| we cloude if hecognition co | ingulation root    |                  |
| Configuration and a second  |                    |                  |
| Configure the recogni       | tion fields        |                  |
| telefoonnummer              | klantnummer        |                  |
| Phone number V              | Custom field 🛛 🗸 🗸 | •                |
| +311012345678               | 00000001           |                  |
| +312012345678               | 0000002            |                  |
| +313012345678               | 0000003            |                  |
| +314012345678               | 0000004            |                  |
| +315012345678               | 0000005            |                  |
| +316012345678               | 0000006            |                  |
| +317012345678               | 0000007            |                  |
| +318012345678               | 0000008            |                  |
| +319012345678               | 0000009            |                  |
| +311112345678               | 00000010           |                  |
| +717378382                  | 00000011           |                  |
| +311717378382               | 00000012           |                  |
| +312717378382               | 0000013            |                  |
| +577588914                  | 0000014            |                  |
| +315012345678               | 0000015            |                  |
| +316012345678               | 0000016            |                  |
| +31/012345678               | 0000017            |                  |
| +318012345678               | 0000018            |                  |
| +319012345678               | 00000019           |                  |
| +311112345079               | 0000020            |                  |
|                             |                    |                  |
|                             |                    |                  |
|                             |                    |                  |
|                             |                    |                  |
|                             |                    |                  |
|                             |                    |                  |
|                             |                    |                  |
|                             |                    | Back Next Cancel |
|                             |                    |                  |

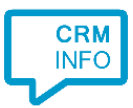

### 4) Choose which fields to display in the call notification on an incoming call.

| Confi  | igure the information you want the client to show when a caller is recognized from this set    |  |
|--------|------------------------------------------------------------------------------------------------|--|
| 0      | Incoming call<br>Customer ID: Klantnummer<br>Number: Caller number<br>Source: Application name |  |
| * Wind | dows allows a maximum of 255 characters                                                        |  |
|        | Add tecognition neid Add can neid                                                              |  |
|        |                                                                                                |  |

5) By default, the popup is configured to open the customer card based on the given customer number, set as "\$(Klantnummer)". Change "[Drive]" to the correct drive and folder location.

| 🧔 CloudCTI Recognition Configuration Tool                                                                                                    |                                                                                                    | × |  |  |  |
|----------------------------------------------------------------------------------------------------|----------------------------------------------------------------------------------------------------|---|--|--|--|
| Configure the application you want to start                                                                                                    |                                                                                                    |   |  |  |  |
| The column 'Klantnummer' of the standard export is used to display the customer contact card. Replace [Drive] with the correct drive/folder location. |                                                                                                    |   |  |  |  |
| Script name Popup from export                                                                                                    |                                                                                                    |   |  |  |  |
| Program                                                                                                    | [Drive]:\BASIS\VPRO5\vpro5.exe                                                                                                    |   |  |  |  |
| Arguments                                                                                                    | \config.bbx" "[Drive]:\CarlTDMS\Programs\cucarview.bbx" - "CRM0/ <mark>&amp;(Klantnummer)</mark> "                                                   |   |  |  |  |
| Click on a recognition field to add it to the a<br>telefoonnummer<br>klantnummer<br>Restore the default program and arguments                         | rguments Click on a call field to add it to the arguments Caller number Caller number Device number Dodi number Ddi name Start time Application name |   |  |  |  |
| Test script                                                                                                    | Next Cancel                                                                                                    |   |  |  |  |

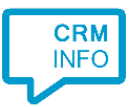

# 6) You can change or add additional scripts. Press 'Next' to continue.

| 🗔 CloudCTI Recognition Configuration Tool                                                                              |               | ×   |
|----------------------------------------------------------------------------------------------------|---------------|-----|
| Which actions do you want to perform?<br>The next CarlT scripts are configured. Optionally, you can add extra scripts. |               |     |
| Popup from export                                                                                                    |               | Ŵ   |
| → Add a new script<br>Choose from a list of predefined scripts or create a custom script                               |               |     |
|                                                                                                    |               |     |
|                                                                                                    |               |     |
|                                                                                                    |               |     |
|                                                                                                    |               |     |
|                                                                                                    |               |     |
|                                                                                                    |               |     |
|                                                                                                    | Back Next Can | cel |

7) Check the configuration summary and click finish to add the recognition from CarIT

| 🧔 CloudCTI Recognition Configuration Tool                            | ×                  |
|----------------------------------------------------------------------|--------------------|
| Summary                                                              |                    |
| Application                                                          |                    |
| CarlT                                                                |                    |
| Recognition                                                          |                    |
| Recognition from import file C:\Temp\EXPORTS\CarlT klantgegevens.csv |                    |
| Scripts                                                              |                    |
| Popup from export: Open application [Drive]:\BASIS\VPRO5\vpro5.exe   |                    |
|                                                                      |                    |
|                                                                      |                    |
|                                                                      |                    |
|                                                                      |                    |
|                                                                      |                    |
|                                                                      |                    |
|                                                                      |                    |
|                                                                      |                    |
|                                                                      |                    |
|                                                                      |                    |
|                                                                      |                    |
|                                                                      | Back Finish Cancel |